# Initiating a Well Licence Resumption Application

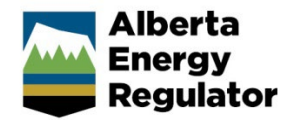

» Intended User: Well licence applicants

## **Overview – Resumption Application**

This quick reference guide (QRG) describes how to initiate a well licence resumption application in OneStop:

• The applicant must be the licensee of the well to be resumed and the well licence status is Abandoned, Rec-Certified, Suspension, or Rec-Exempt;

or

 The well licence holds a status of Issued or Amended, has been spud, and includes a rig release date or final drill date associated with the highest drill leg on the licence.

#### Shapefiles

Depending on the surface rights, one (well point) or two shapefiles (well point and lease boundary) will be required to complete the application.

A resumption application must be created for each well licence to be resumed. Include one well point only within the shapefile.

Detailed shapefile instructions are outlined in *Importing Digital Spatial Data into OneStop Well Licences* located on the OneStop Help page.

### Creating the application

1. Click **Initiate** in the top navigation bar. Select **New Application**.

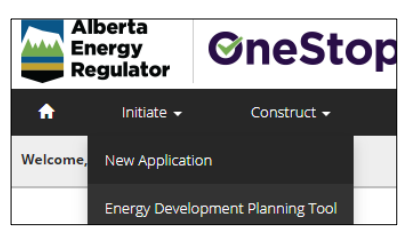

2. Complete the general screens: Contact Information, Application Information, Proposed Activity, and Additional Information.

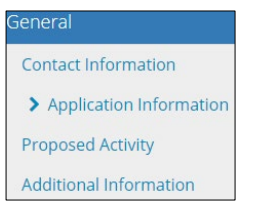

 In the General – Activity Details screen, click Add in the Well Licences section.

| Well Licen | ices               |  |
|------------|--------------------|--|
| Filter by  |                    |  |
| Add        |                    |  |
|            |                    |  |
|            | Application Type 🗘 |  |
|            | Well(s)            |  |

4. Click Licence Type field, select Resumption.

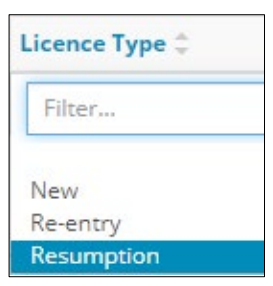

5. The Licence Number column appears. Enter the licence number. Click **Validate**.

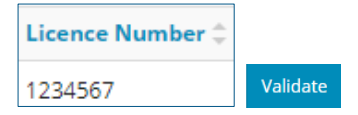

It may take a few moments for OneStop to validate the licence number. A validation message will appear when the process is complete.

Validation successfully completed.

6. Click Next. Next>

## Wells - Overview

Upload the required shapefile(s) and continue with the application.